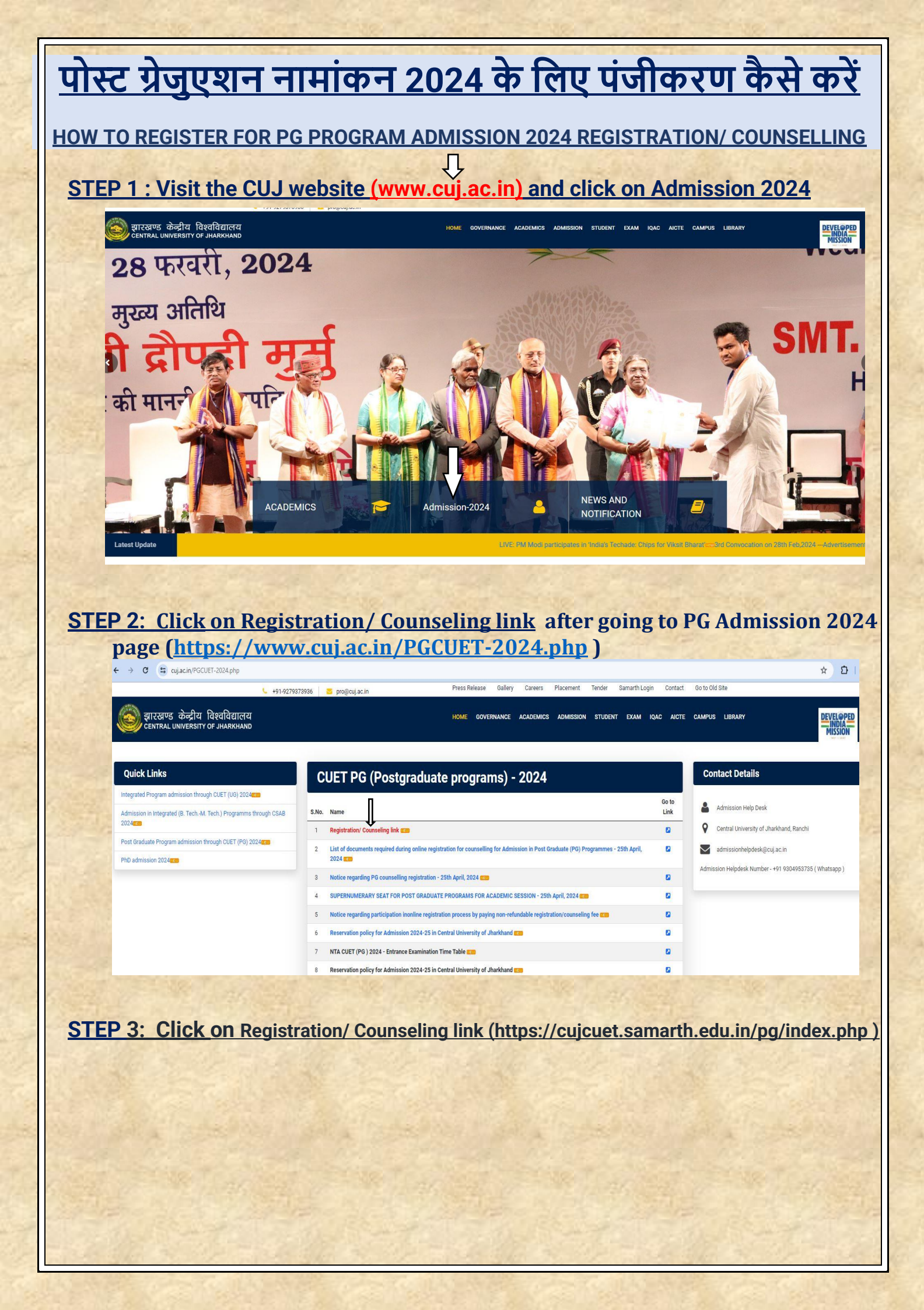

|                                                                                                    | <u>)</u>                                                                                                    |                                                                                                    |                                                                                               | Central University of 2024-25                                                                                                    | f Jharkh                                           | and                                                                           |                                                                                                    |                                                                                                  | Sa                                                                                                    | marth eG                                                                                                    | àov                                |               |
|----------------------------------------------------------------------------------------------------|----------------------------------------------------------------------------------------------------|----------------------------------------------------------------------------------------------------|-----------------------------------------------------------------------------------------------|----------------------------------------------------------------------------------------------------|----------------------------------------------------|-------------------------------------------------------------------------------|----------------------------------------------------------------------------------------------------|--------------------------------------------------------------------------------------------------|----------------------------------------------------------------------------------------------------|----------------------------------------------------------------------------------------------------|------------------------------------|---------------|
| Но                                                                                                    | ne Public Notice                                                                                                    | Prospectus                                                                                                    | University Website                                                                            | Programme Schedule                                                                                                    | FAQ                                                | Contact Us                                                                    |                                                                                                    | Ļ                                                                                                | New Registratio                                                                                                    | •                                                                                                    | ogin                               |               |
|                                                                                                    |                                                                                                    |                                                                                                    |                                                                                               |                                                                                                    |                                                    |                                                                               | 3                                                                                                    | Jniversity Ad                                                                                    | lmissions Portal : W                                                                                                    | elcome to                                                                                                    | Admission Port                     | al.           |
| More >>                                                                                                    |                                                                                                    |                                                                                                    |                                                                                               |                                                                                                    | No                                                 | otifications                                                                  |                                                                                                    |                                                                                                  |                                                                                                    |                                                                                                    |                                    |               |
|                                                                                                    |                                                                                                    |                                                                                                    |                                                                                               |                                                                                                    |                                                    |                                                                               |                                                                                                    |                                                                                                  |                                                                                                    |                                                                                                    |                                    |               |
|                                                                                                    |                                                                                                    |                                                                                                    |                                                                                               |                                                                                                    | •                                                  | 29 Apr 2024                                                                   | Eligibility Criter                                                                                                    | ia and Test par                                                                                  | per code                                                                                                    |                                                                                                    |                                    |               |
|                                                                                                    |                                                                                                    |                                                                                                    |                                                                                               |                                                                                                    |                                                    | 29 Apr 2024                                                                   | Seat Matrix                                                                                                    |                                                                                                  |                                                                                                    |                                                                                                    |                                    |               |
|                                                                                                    |                                                                                                    |                                                                                                    |                                                                                               |                                                                                                    |                                                    |                                                                               |                                                                                                    |                                                                                                  |                                                                                                    |                                                                                                    |                                    |               |
|                                                                                                    |                                                                                                    |                                                                                                    |                                                                                               |                                                                                                    | Ċ                                                  | 29 Apr 2024                                                                   | Notice for regist                                                                                                    | tration                                                                                          |                                                                                                    |                                                                                                    |                                    |               |
|                                                                                                    |                                                                                                    |                                                                                                    |                                                                                               |                                                                                                    |                                                    |                                                                               |                                                                                                    |                                                                                                  |                                                                                                    |                                                                                                    |                                    |               |
| A Martine                                                                                                    |                                                                                                    | A.C.                                                                                                    | 1223                                                                                          | a Aller                                                                                                    | 1                                                  |                                                                               | 1                                                                                                    |                                                                                                  |                                                                                                    | 12                                                                                                    | 1.30                               |               |
|                                                                                                    |                                                                                                    |                                                                                                    |                                                                                               |                                                                                                    |                                                    |                                                                               |                                                                                                    |                                                                                                  |                                                                                                    |                                                                                                    |                                    |               |
| 9                                                                                                    |                                                                                                    |                                                                                                    | Central I                                                                                     | University of J<br>2024-25                                                                                                    | harkha                                             | and                                                                           |                                                                                                    |                                                                                                  |                                                                                                    |                                                                                                    | San                                | narth e       |
| ne Public Notice Pr                                                                                                    | ospectus Univ                                                                                                    | versity Websit                                                                                                    | Central C                                                                                     | University of J<br>2024-25<br>nme Schedule                                                                                          | harkha<br>FAQ                                      | and<br>Contact Us                                                             |                                                                                                    |                                                                                                  |                                                                                                    | New                                                                                                    | San                                | harth e       |
| ne Public Notice Pr                                                                                                    | ospectus Unit                                                                                                    | versity Websit                                                                                                    | Central I                                                                                     | University of J<br>2024-25<br>nme Schedule                                                                                          | harkha<br>FAQ                                      | and<br>Contact Us                                                             |                                                                                                    |                                                                                                  |                                                                                                    | New                                                                                                    | San                                | narth e(      |
| me Public Notice Pi<br>Important Instructions                                                                                                    | ospectus Uni                                                                                                    | versity Websit                                                                                                    | Central l                                                                                     | University of J<br>2024-25<br>nme Schedule                                                                                          | harkha<br>FAQ                                      | and<br>Contact Us<br>Re                                                       | gistration                                                                                                    | n for Adn                                                                                        | nission to CU                                                                                                    | New<br>JET PG                                                                                                    | San<br>Registration<br>Program     | narth et<br>L |
| ne Public Notice Pr<br>Important Instructions                                                                                                    | ospectus Unit                                                                                                    | versity Websit                                                                                                    | Central I<br>to be the same                                                                   | University of J<br>2024-25<br>nme Schedule<br>e as in the Class X                                                                   | harkha<br>FAQ<br>Board                             | and<br>Contact Us<br>Re<br>CU                                                 | gistration                                                                                                    | a <b>for Adm</b>                                                                                 | nission to CU                                                                                                    | New<br>JET PG                                                                                                    | San<br>Registration<br>Program     | marth et      |
|                                                                                                    | ospectus Unit<br>entered by the ap<br>he admission port                                                                                                | versity Websit<br>plicant need                                                                                     | Central I<br>e Program                                                                        | University of J<br>2024-25<br>nme Schedule<br>e as in the Class X<br>email address, or                                              | harkha<br>FAQ<br>Board                             | and<br>Contact Us<br>Re<br>CU                                                 | gistration<br>ET Applicatio                                                                                            | n for Adm<br>on No(As per<br>ation Nur                                                           | nission to CU<br>er CUET Score Carc<br>nber                                                                             | New<br>JET PG                                                                                                    | San<br>Registration<br>Program     | marth et      |
| Public Notice     Pressure       Important Instructions       1. Name and other details       Marksheet       2. Applicant can log in to to       3. Applicant must use his                                                                                                    | ospectus Unit<br>entered by the ap<br>he admission port                                                                                                | versity Websit                                                                                                    | Central I<br>e Program                                                                        | University of J<br>2024-25<br>nme Schedule<br>e as in the Class X<br>email address, or                                              | harkha<br>FAQ<br>Board<br>Ily.                     | and<br>Contact Us<br>Re<br>CU<br>CU<br>App                                    | gistration<br>ET Applicatio<br>UET Applic<br>plicant's Dat                                                             | o <b>for Adm</b><br>on No(As pa<br>ation Nur<br>e of Birth (                                     | nission to CU<br>er CUET Score Caro<br>nber<br>As per CUET Appli                                                        | New<br>JET PG<br>i) *                                                                                                    | San<br>Registration<br>Program     | mes           |
| me       Public Notice       Pr         Important Instructions       Pr         1. Name and other details       Marksheet         2. Applicant can log in to t       3. Applicant must use his         4. The Email address provaccess to it throughout                                                                                                    | ospectus Unit<br>entered by the ap<br>he admission port<br>own <b>active</b> email a<br>ided by the applic<br>the admission pro                        | versity Websit<br>oplicant need<br>tal through the<br>address.<br>ant must be f<br>iccess.                         | Central I<br>re Program<br>to be the same<br>eir registered                                   | University of J<br>2024-25<br>nme Schedule<br>e as in the Class X<br>email address, or<br>the applicant mus                         | FAQ<br>Board<br>ily.                               | and<br>Contact Us<br>Re<br>CU                                                 | gistration<br>ET Applicatic<br>UET Applic<br>Dicant's Dat                                                              | n for Adm<br>on No(As pr<br>ation Nur<br>e of Birth (                                            | nission to CU<br>er CUET Score Caro<br>nber<br>As per CUET Appli<br>Month                                               | New<br>JET PG<br>1)*                                                                                                    | San<br>Registration<br>Program     | mes           |
| Public Notice Pr<br>Important Instructions<br>1. Name and other details<br>Marksheet<br>2. Applicant can log in to t<br>3. Applicant must use his<br>4. The Email address prov<br>access to it throughout<br>5. Applicants are encoura,<br>application form.                                                                                                    | ospectus Unit<br>entered by the ap<br>he admission port<br>own <b>active</b> email a<br>ided by the applic<br>the admission pro<br>ged to use latest v | versity Websit<br>oplicant need<br>tal through the<br>address.<br>ant must be f<br>icess.<br>ersion of <b>Goo</b>  | Central I<br>e Program<br>to be the same<br>eir registered<br>functional and<br>ogle Chrome w | University of J<br>2024-25<br>nme Schedule<br>e as in the Class X<br>email address, or<br>the applicant mus<br>veb browser for fill | FAQ<br>Board<br>Ily.                               | and<br>Contact Us<br>Re<br>CU<br>CU<br>Cap                                    | gistration<br>ET Applicatio<br>UET Applic<br>Dicant's Dat<br>Day<br>Stcha Verifica                                     | n for Adm<br>on No(As po<br>ation Nur<br>e of Birth (<br>v<br>ation (Type                        | nission to CU<br>er CUET Score Card<br>nber<br>As per CUET Appli<br>Month<br>the text shown in th                       | New<br>PET PG<br>i) *                                                                                                    | San<br>Registration<br>Program     | mes           |
| Public Notice       Pressure         Important Instructions         1. Name and other details         Marksheet         2. Applicant can log in to t         3. Applicant must use his         4. The Email address provaccess to it throughout         5. Applicants are encourage application form.                                                                                                    | ospectus Unit<br>entered by the ap<br>he admission port<br>own <b>active</b> email a<br>ided by the applic<br>the admission pro<br>ged to use latest v | versity Websit<br>oplicant need<br>tal through the<br>address.<br>ant must be f<br>rcess.<br>ersion of <b>Goo</b>  | Central I<br>e Program<br>to be the same<br>eir registered<br>functional and<br>ogle Chrome w | University of J<br>2024-25<br>nme Schedule<br>e as in the Class X<br>email address, or<br>the applicant mus<br>reb browser for fill | FAQ<br>Board<br>Ily.                               | and<br>Contact Us<br>Re<br>CU<br>CU<br>Cap                                    | gistration<br>ET Applicatio<br>UET Applic<br>Dilcant's Dat<br>Day<br>Stcha Verifice<br>27 878<br>Click on the te       | n for Adm<br>on No(As per<br>ation Nur<br>e of Birth (<br>v<br>ation (Type<br>5<br>ext to change | nission to CU<br>er CUET Score Card<br>nber<br>As per CUET Appli<br>Month<br>the text shown in the                      | New UET PG I) * V New                                                                                                    | San Registration Program           | mes           |
| Public Notice       Principal         Important Instructions       Important Instructions         1. Name and other details       Marksheet         2. Applicant can log in to t       Important can log in to t         3. Applicant must use his       Important can log in to t         4. The Email address provaccess to it throughout       Important can log in to t         5. Applicants are encourage application form.       Important can log in to t                                                                                                    | ospectus Unit<br>entered by the ap<br>he admission port<br>own <b>active</b> email a<br>ided by the applic<br>the admission pro<br>ged to use latest v | versity Websit<br>oplicant need<br>tal through the<br>address.<br>ant must be f<br>icess.<br>ersion of <b>Goo</b>  | Central I<br>e Program<br>to be the same<br>eir registered<br>iunctional and<br>ogle Chrome w | University of J<br>2024-25<br>nme Schedule<br>e as in the Class X<br>email address, or<br>the applicant mus<br>veb browser for fill | FAQ<br>Board<br>Ity.                               | and<br>Contact Us<br>Re<br>CU<br>CU<br>Cu<br>Cu<br>Cu<br>Cu<br>Cu<br>Cu<br>Cu | gistration<br>ET Applicatio<br>UET Applic<br>Difcant's Dat<br>Day<br>Otcha Verifice<br><b>27 878</b>                   | n for Adm<br>on No(As por<br>ation Nur<br>e of Birth (<br>v<br>ation (Type<br>5<br>ext to chang  | nission to CU<br>er CUET Score Caro<br>nber<br>As per CUET Appli<br>Month<br>the text shown in the<br>text shown in the | New UET PG i) * v v                                                                                                    | San<br>Registration<br>Program     | mes           |
| Public Notice       Pi         Important Instructions       Important Instructions         1. Name and other details Marksheet       Name and other details Marksheet         2. Applicant can log in to t       Important Instructions         3. Applicant must use his       Important and dress provaccess to it throughout         5. Applicants are encoura, application form.       Important form                                                                                                    | ospectus Unit<br>entered by the ap<br>he admission port<br>own <b>active</b> email i<br>ided by the applic<br>the admission pro<br>ged to use latest v | versity Websit<br>oplicant need<br>tal through the<br>address.<br>ant must be f<br>iccess.<br>ersion of <b>Goo</b> | Central I<br>Program<br>to be the same<br>eir registered<br>functional and<br>ogle Chrome w   | University of J<br>2024-25<br>nme Schedule<br>e as in the Class X<br>email address, or<br>the applicant mus<br>reb browser for fill | FAQ<br>Board<br>Ily.                               | and<br>Contact Us<br>Re<br>Cu<br>Cu<br>Cu<br>Car                              | gistration<br>ET Applicatic<br>UET Applic<br>Dilicant's Dat<br>Day<br>Day<br>Click on the te                           | n for Adm<br>on No(As po<br>ation Nur<br>e of Birth (<br>v<br>ation (Type<br>5<br>ext to chang   | nission to CU<br>er CUET Score Caro<br>nber<br>As per CUET Appli<br>Month<br>the text shown in the<br>je                | New UET PG i) *                                                                                                    | San<br>Registration<br>Program     | mes           |
| Public Notice       Pi         Important Instructions       Important Instructions         1. Name and other details Marksheet       Name and other details Marksheet         2. Applicant can log in to t       Important Instructions         3. Applicant must use his       Important are encoura, application form.                                                                                                    | ospectus Unit<br>entered by the ap<br>he admission port<br>own <b>active</b> email i<br>ided by the applic<br>the admission pro<br>ged to use latest v | versity Websit<br>oplicant need<br>tal through the<br>address.<br>ant must be f<br>iccess.<br>ersion of <b>Goo</b> | Central I<br>Program<br>to be the same<br>eir registered<br>functional and<br>ogle Chrome w   | University of J<br>2024-25<br>nme Schedule<br>e as in the Class X<br>email address, or<br>the applicant mus<br>veb browser for fill | FAQ<br>Board<br>Ily.                               | and<br>Contact Us<br>Re<br>Cu<br>Cu<br>Cu<br>Cu<br>Cu<br>Cu                   | gistration<br>ET Applicatik<br>UET Applic<br>Dicant's Dat<br>Day<br>Otcha Verifics<br><b>21 878</b><br>Click on the te | n for Adm<br>on No(As po<br>ation Nur<br>e of Birth (<br>v<br>ation (Type<br>5<br>ext to chang   | nission to CU<br>er CUET Score Caro<br>nber<br>As per CUET Appli<br>Month<br>the text shown in th<br>ge                 | New if the image of the image o | San<br>Registration<br>Program     | mes ~         |
| me       Public Notice       Pi         Important Instructions       In Name and other details Marksheet       In Applicant can log in to the state of the state of the stat | ospectus Unit<br>entered by the ap<br>he admission port<br>own <b>active</b> email a<br>ided by the applic<br>the admission pro<br>ged to use latest v | versity Websit<br>oplicant need<br>tal through the<br>address.<br>ant must be f<br>icess.<br>ersion of <b>Goo</b>  | Central I<br>Program<br>to be the same<br>eir registered<br>functional and<br>ogle Chrome w   | University of J<br>2024-25<br>nme Schedule<br>e as in the Class X<br>email address, or<br>the applicant mus<br>veb browser for fill | FAQ<br>Board<br>Ily.                               | and<br>Contact Us<br>Re<br>CU<br>CU<br>Cap                                    | gistration<br>ET Applicatio<br>UET Applic<br>Dicant's Dat<br>Day<br>Otcha Verifica<br><b>21878</b><br>Click on the te  | n for Adm<br>on No(As per<br>ation Nur<br>e of Birth (<br>v<br>ation (Type<br>5<br>ext to chang  | nission to CU<br>er CUET Score Caro<br>nber<br>As per CUET Appli<br>Month<br>the text shown in the<br>je<br>Registe     | New UET PG U)* University University Univers | San Registration Programm """ Year | mes v         |
| ne       Public Notice       Pi         Important Instructions       Important Instructions         1.       Name and other details Marksheet         2.       Applicant can log in to t         3.       Applicant must use his         4.       The Email address provaccess to it throughout         5.       Applicants are encoura, application form.                                                                                                    | ospectus Unit<br>entered by the ap<br>he admission port<br>own active email a<br>ided by the applic<br>the admission pro<br>ged to use latest v        | versity Websit<br>oplicant need<br>tal through the<br>address.<br>ant must be f<br>icess.<br>ersion of <b>Goo</b>  | Central I<br>e Program<br>to be the same<br>eir registered<br>functional and<br>ogle Chrome w | University of J<br>2024-25<br>nme Schedule<br>e as in the Class X<br>email address, or<br>the applicant mus<br>veb browser for fill | harkha<br>FAQ<br>Board<br>Ily.<br>t have<br>ng the | and<br>Contact Us<br>Re<br>Cu<br>Cu<br>Cu<br>Cas<br>X                         | gistration<br>ET Applicatio<br>UET Applic<br>Day<br>otcha Verifica<br><b>27 878</b><br>Click on the te                 | n for Adm<br>on No(As paration Nur<br>e of Birth (<br>v<br>ation (Type<br>5<br>ext to chang      | nission to CU<br>er CUET Score Card<br>nber<br>As per CUET Appli<br>Month<br>the text shown in th<br>je<br>Registe      | New UET PG U)* V V V                                                                                                    | Can<br>Registration                | mes           |

|                         | Central University of Jharkhand<br>2024-25                                                                                                    | Samartheo                                                  |
|-------------------------|----------------------------------------------------------------------------------------------------|------------------------------------------------------------|
| Home Public Notice      | Prospectus University Website Programme Schedule FAQ Contact Us                                                                                                    | New Registration                                           |
|                         |                                                                                                    | Registered User Login                                      |
| Register as a new use   | ar?                                                                                                    | Enter CIJET Application Number *                           |
| New Registration        |                                                                                                    | Enter CUET Application Number                              |
|                         |                                                                                                    | Enter CUET Application Number cannot be blank.             |
|                         |                                                                                                    | Password *                                                 |
| General Instructions    |                                                                                                    | Password                                                   |
| 1. Additional Instructi | ons                                                                                                    | Password cannot be blank                                   |
|                         |                                                                                                    | Captcha Verification                                       |
| (Holpling Timing 40)    | 00 A.M. to - 05:00 P.M. Monday to Etiday                                                                                                    | 278785                                                     |
| (Helpline Liming - 10:  | יסט אויה. נט - טסגטט אויה. מטחמצו נס רחמצי)                                                                                                    | Type the text                                              |
|                         | _                                                                                                    |                                                            |
|                         |                                                                                                    | Click on the text to change                                |
|                         |                                                                                                    |                                                            |
|                         | L                                                                                                    | Login                                                      |
|                         |                                                                                                    | Fordot Password? Click to Reset your Password              |
|                         | 2024-25                                                                                                    | SamartheGov                                                |
| Home Public Notice      | Prospectus University Website Programme Schedule FAQ Contact Us                                                                                                    | Mukesh Rawat ▼                                             |
| L,                      | Profile Select Programme CUET Score Card Payments                                                                                                    |                                                            |
|                         |                                                                                                    | Welcome to Central University                              |
|                         | Dear, Mukesh Rawat! View Profile<br>Your Registration Number is :                                                                                                    |                                                            |
|                         | Registered e-mail address : mukesh.rawat@samarth.ac.In<br>Current Date: 30-04-2024   Time: 11:08 am<br>Your profile details have been successfully submitted and locked. You can now select program | nme/s after satisfying their minimum eligibility criteria. |
|                         | Apply Now                                                                                                    |                                                            |
| Ala Taba                | Apply Now                                                                                                    |                                                            |

|                                                                                                    | 2024-25                                                                                                    | SamartheGo                            |
|----------------------------------------------------------------------------------------------------|----------------------------------------------------------------------------------------------------|---------------------------------------|
| Iome Public Notice Prospectus                                                                                                    | : University Website Programme Schedule FAQ Contact Us                                                                                                    | Mukesh Rawat                          |
| Programme Selection (1) Personal Detail                                                                                                    | is (2) Academic Details (3) Other Details (4) Uploads (5) Preview (6) Payments (7)                                                                                                    |                                       |
| Select the Programme you want to                                                                                                    | apply                                                                                                    |                                       |
| Programme Level                                                                                                    |                                                                                                    |                                       |
| Select                                                                                                    |                                                                                                    | ~                                     |
| Programme *                                                                                                    |                                                                                                    |                                       |
| Loading                                                                                                    |                                                                                                    | 0                                     |
| TEP 8: Click on r                                                                                                    | next button after selection of program.<br>Central University of Jharkhand                                                                                                    | Samarth eGov                          |
| Iome Public Notice Prospectus                                                                                                    | University Website Programme Schedule FAQ Contact Us                                                                                                    | ole) for the successful submission of |
| You have started application for the pro                                                                                                    | ogramme master of dusiness Auministration(mbA). Fou need to pay the ree (in case ree is applicat                                                                                                |                                       |
| You have started application for the pro<br>application.<br>Master of Business Administration(MB                                                               | одганние маster ог business Auministration(мбА), той need to pay the ree (in case ree is applicat<br>iA)                                                                                        |                                       |
| You have started application for the pro<br>application.<br>Master of Business Administration(MB<br>Programme Selection (1) Personal De                        | anime Master of Business Auministration(MBA), fourneed to pay the ree (in case ree is applicat<br>BA)<br>etails (2) Academic Details (3) Other Details (4) Uploads (5) Preview (6) Payments (7) |                                       |
| You have started application for the pro<br>application.<br>Master of Business Administration(MB<br>Programme Selection (1) Personal De<br>Programme Selection | SA)<br>etails (2) Academic Details (3) Other Details (4) Uploads (5) Preview (6) Payments (7)                                                                                                   |                                       |
| You have started application for the pro<br>application.<br>Master of Business Administration(MB<br>Programme Selection (1) Personal De<br>Programme Selection | SA)         etails (2)       Academic Details (3)       Other Details (4)       Uploads (5)       Preview (6)       Payments (7)                                                                |                                       |

| ACE OF BIRTH DETAILS                                                                                                    |                                                                                                    |
|----------------------------------------------------------------------------------------------------|----------------------------------------------------------------------------------------------------|
| sge/Town/City∶⊦                                                                                                    | Country :                                                                                                    |
| e:0[                                                                                                    | District :                                                                                                    |
| REGISTRATION DETAILS (IF APPLICABLE)                                                                                                    |                                                                                                    |
| you enrolled in SDU before? : No                                                                                                    | Registration number : Not Provided                                                                                                    |
| e of SDU School/Department/Faculty/College : Not Provided                                                                                                    | Programme registered in : Not Provided                                                                                                    |
| ILY DETAILS                                                                                                    |                                                                                                    |
| ner's Name : !<br>Ner's Name in Hindi: Not Provided                                                                                                    | Father's Name : DI<br>Father's Name in Hindi: Not Provided                                                                                       |
| ner's Qualification : N                                                                                                    | Father's Qualification :                                                                                                    |
| ier's Occupation : Hor<br>ier's Mobile Number :                                                                                                    | Father's Occupation : A <sub>l</sub><br>Father's Mobile Number                                                                                   |
| ier's Office Address :                                                                                                    | Father's Office Address                                                                                                    |
| rgency Contact Number :                                                                                                    |                                                                                                    |
|                                                                                                    |                                                                                                    |
| OTHER CATEGORY/QUOT                                                                                                    | A<br>bilities (PwBD) Category : Not Applicable                                                                                                   |
| OTHER CATEGORY/QUOT<br>Person with Benchmark Disal<br>Kashmiri Migrant : Not Applica<br>Prime Minister's Special Schoo                                                                                                    | A<br>bilities (PwBD) Category : Not Applicable<br>able<br>plarship Scheme for J&K Students : Not Applicable                                      |
| OTHER CATEGORY/QUOT<br>Person with Benchmark Disal<br>Kashmiri Migrant : Not Applica<br>Prime Minister's Special Scho<br>Children/ Widows of Armed F                                                                                      | A<br>bilities (PwBD) Category : Not Applicable<br>able<br>blarship Scheme for J&K Students : Not Applicable<br>forces Personnel : Not Applicable |
| OTHER CATEGORY/QUOTA<br>Person with Benchmark Disal<br>Kashmiri Migrant : Not Applica<br>Prime Minister's Special Scho<br>Children/ Widows of Armed F<br>Single Girl Child Quota : No                                                     | A<br>bilities (PwBD) Category : Not Applicable<br>able<br>blarship Scheme for J&K Students : Not Applicable<br>forces Personnel : Not Applicable |
| OTHER CATEGORY/QUOTA<br>Person with Benchmark Disal<br>Kashmiri Migrant : Not Applica<br>Prime Minister's Special Scho<br>Children/ Widows of Armed F<br>Single Girl Child Quota : No<br>Cultural Activities Quota(CCA                    | A<br>bilities (PwBD) Category : Not Applicable<br>able<br>blarship Scheme for J&K Students : Not Applicable<br>forces Personnel : Not Applicable |
| OTHER CATEGORY/QUOTA<br>Person with Benchmark Disal<br>Kashmiri Migrant : Not Applica<br>Prime Minister's Special Scho<br>Children/ Widows of Armed F<br>Single Girl Child Quota : No<br>Cultural Activities Quota(CCA<br>Sports Quota No | A<br>bilities (PwBD) Category : Not Applicable<br>able<br>olarship Scheme for J&K Students : Not Applicable<br>orces Personnel : Not Applicable  |
| OTHER CATEGORY/QUOTA<br>Person with Benchmark Disal<br>Kashmiri Migrant : Not Applica<br>Prime Minister's Special Scho<br>Children/ Widows of Armed F<br>Single Girl Child Quota : No<br>Cultural Activities Quota(CCA<br>Sports Quota No | A<br>bilities (PwBD) Category : Not Applicable<br>able<br>plarship Scheme for J&K Students : Not Applicable<br>forces Personnel : Not Applicable |
| OTHER CATEGORY/QUOTA<br>Person with Benchmark Disal<br>Kashmiri Migrant : Not Applica<br>Prime Minister's Special Scho<br>Children/ Widows of Armed F<br>Single Girl Child Quota : No<br>Cultural Activities Quota(CCA<br>Sports Quota No | A<br>bilities (PwBD) Category : Not Applicable<br>able<br>olarship Scheme for J&K Students : Not Applicable<br>orces Personnel : Not Applicable  |
| OTHER CATEGORY/QUOTA<br>Person with Benchmark Disal<br>Kashmiri Migrant : Not Applica<br>Prime Minister's Special Scho<br>Children/ Widows of Armed F<br>Single Girl Child Quota : No<br>Cultural Activities Quota(CCA<br>Sports Quota No | A<br>bilities (PwBD) Category : Not Applicable<br>able<br>plarship Scheme for J&K Students : Not Applicable<br>orces Personnel : Not Applicable  |
| OTHER CATEGORY/QUOTA<br>Person with Benchmark Disal<br>Kashmiri Migrant : Not Applica<br>Prime Minister's Special Scho<br>Children/ Widows of Armed F<br>Single Girl Child Quota : No<br>Cultural Activities Quota(CCA<br>Sports Quota No | A<br>bilities (PwBD) Category : Not Applicable<br>able<br>olarship Scheme for J&K Students : Not Applicable<br>orces Personnel : Not Applicable  |
| OTHER CATEGORY/QUOTA<br>Person with Benchmark Disal<br>Kashmiri Migrant : Not Applica<br>Prime Minister's Special Scho<br>Children/ Widows of Armed F<br>Single Girl Child Quota : No<br>Cultural Activities Quota(CCA<br>Sports Quota No | A<br>bilities (PwBD) Category : Not Applicable<br>able<br>blarship Scheme for J&K Students : Not Applicable<br>forces Personnel : Not Applicable |

| rogramme                                                                                                    | e Selection (1) Personal Details (2) Academic Details (3) 🗹 Other Details (4) U                                                                                                    | Jploads (5) Preview (6) Payments (7)                         |
|----------------------------------------------------------------------------------------------------|----------------------------------------------------------------------------------------------------|--------------------------------------------------------------|
| Other                                                                                                    | Details                                                                                                    |                                                              |
| Doy                                                                                                    | you have any illness which requires continuous or emergency medical attention?                                                                                                    | No                                                           |
| Doy                                                                                                    | you have NCC Certificate?                                                                                                    | No                                                           |
| Hav                                                                                                    | e you participated in National Service Scheme (NSS) Camp?                                                                                                    | No                                                           |
| Are                                                                                                    | you ward of University Employee (Father / Mother working in Central University of Jharkhand)?                                                                                                    | No                                                           |
| Lan                                                                                                    | guage                                                                                                    | Proficiency (Reading/Writing/Speaking)                       |
| Eng                                                                                                    | lish                                                                                                    | Reading Writing Speaking                                     |
| Hin                                                                                                    | di                                                                                                    | Reading Writing Speaking                                     |
|                                                                                                    |                                                                                                    |                                                              |
| Odi<br>EP<br>ads                                                                                                    | <sup>a</sup><br><u>11: Upload in given format and dimensions</u>                                                                                                    | Reading Writing Speaking                                     |
| odi<br>TEP<br>nads<br>Instruc<br>- Digital<br>- File si<br>- Docur                                                                                                    | a<br><b>11: Upload in given format and dimensions</b><br>tion for Uploading Image/Photo of Document, Certificate, Marksheet and Signature<br>I Photo and Signature are required in .jpg or .jpeg image format.<br>ze of digital photo must be within 10kb to 500.00 KB limit.<br>nent/Certificate/Marksheet related size of digital photo must be within 10kb to 500.00 KB limit.                                                                                                    | Reading Writing Speaking                                     |
| odi<br>TEP<br>ads<br>Instruc<br>- Digital<br>- File si<br>- Docur                                                                                                    | a<br><b>11: Upload in given format and dimensions</b><br>tion for Uploading Image/Photo of Document, Certificate, Marksheet and Signature<br>I Photo and Signature are required in .jpg or .jpeg image format.<br>ze of digital photo must be within 10kb to 500.00 KB limit.<br>nent/Certificate/Marksheet related size of digital photo must be within 10kb to 500.00 KB limit.                                                                                                    | Reading Writing Speaking                                     |
| odi<br>CEP<br>ads<br>Instruc<br>- Digital<br>- File si<br>- Docur<br>boto<br>coepted form                                                                                                    | a  Ition for Uploading Image/Photo of Document, Certificate, Marksheet and Signature I Photo and Signature are required in .jpg or .jpeg image format. ze of digital photo must be within 10kb to 500.00 KB limit. ment/Certificate/Marksheet related size of digital photo must be within 10kb to 500.00 KB limit. mate .jeeg .jeg [10 KB - 500.00 KB]                                                                                                    | Reading Writing Speaking                                     |
| odi CEP ads Instruc Digita File si Docur occepted for gnature coepted for BC (Central coepted for                                                                                                    | a <b>11: Upload in given format and dimensions</b> tion for Uploading Image/Photo of Document, Certificate, Marksheet and Signature         I Photo and Signature are required in .jpg or .jpeg image format.         ze of digital photo must be within 10kb to 500.00 KB limit.         mats .jeg .jpg [I0 KB - 500.00 KB]         mats .jeg .jpg [I0 KB - 500.00 KB]         Litet, Non Creamy) Category Certificate<br>mats .jeg .jpg [10 KB - 500.00 KB]                                                                                                    | Reading Writing Speaking                                     |
| odi<br>CEP<br>ads<br>Instruc<br>- Digita<br>- Digita<br>- File si<br>- Docur<br>- Digita<br>- File si<br>- Docur<br>- Digita<br>- File si<br>- Docur<br>- Digita<br>- File si<br>- Docur<br>- Digita<br>- File si<br>- Docur<br>- Digita<br>- File si<br>- Docur<br>- Digita<br>- File si<br>- Docur<br>- Digita<br>- File si<br>- Docur<br>- Digita<br>- File si<br>- Docur<br>- Docur - Docur - Docur<br>- Docur<br>- Docur - Docur<br>- Docur - Docur - Docur - Docur - Docur - Docur - Docur - Docur - Docur - Docur - Docur - Docur - Docur - Docur - Docur - Docur - Docur - Docur - Docur - Docur - Docur - Docur - Docur - Docur - Docur - Docur - Docur - Docur - Docur - Docur - Docur - Docur - Docur - Docur - Docur - Docur - Docur | a         11: Upload in given format and dimensions         tion for Uploading Image/Photo of Document, Certificate, Marksheet and Signature         I Photo and Signature are required in .jpg or .jpeg image format.         ze of digital photo must be within 10kb to 500.00 KB limit.         nent/Certificate/Marksheet related size of digital photo must be within 10kb to 500.00 KE limit.         mate .jeeg .jeg [50 KB - 500.00 KB]         mate .jeeg .jeg [10 KB - 500.00 KB]         List, Non Creenvy) Category Certificate         mate .jeeg .jeg [20 KB - 500.00 KB]         hoate .jeeg .jeg [20 KB - 500.00 KB] | Reading Writing Speaking  given there.  View File  View File |

## STEP 12: Preview filled Registration form

|                                                                                                    | Central University of Jharkhand<br>2024-25<br>Bachelor of Education( Physical science and M                | Mathematics)                                                 |      |
|----------------------------------------------------------------------------------------------------|----------------------------------------------------------------------------------------------------|--------------------------------------------------------------|------|
| TRANSACTION DETAILS                                                                                                    |                                                                                                    |                                                              |      |
| Payment/Submission Status : Not Paid / Not Submitted                                                                                         | Payment/Sub                                                                                                | mission Date :                                               |      |
| Transaction ID :                                                                                                    | Amount:                                                                                                    |                                                              |      |
| PERSONAL DETAILS                                                                                                    |                                                                                                    |                                                              |      |
| Full Name of the Applicant                                                                                                    | Gender : Male                                                                                              |                                                              |      |
| Date of Birth : 31<br>Age as on : Jul 1,                                                                                                    | Category : OB<br>Certificate Nu<br>Certificate Iss                                                         | C-NCL<br>imber:E-(7<br>suing Date                            |      |
| Blood Group : A+                                                                                                    | Religion : Hind                                                                                            | duism                                                        |      |
| Nationality: Indian                                                                                                    |                                                                                                    |                                                              |      |
| Registered Email :                                                                                                    | Registered Mo                                                                                              | bile Number                                                  |      |
| Alternate Email : be                                                                                                    | Alternate Mob                                                                                              | oile:«                                                       |      |
| Permanent Addres:<br>Odisha -761121, Inura                                                                                                   | Corresponden<br>3/                                                                                         | nce Address :<br>                                            |      |
| PLACE OF BIRTH DETAILS                                                                                                    |                                                                                                    |                                                              |      |
| Village/Town/City :                                                                                                    | Country : INDI                                                                                             | IA                                                           |      |
| State : ODISHA                                                                                                    | District : GANJ                                                                                            | MAG                                                          |      |
| SDU REGISTRATION DETAILS (IF APPLICABLE)                                                                                                    |                                                                                                    |                                                              |      |
| Have you enrolled in SDU before? : No                                                                                                    | Registration n                                                                                             | wmber : Not Provided                                         |      |
| Name of SDU School/Department/Faculty/College : Not Provideo                                                                                 | é Programme re                                                                                             | egistered in : Not Provided                                  |      |
| FAMILY DETAILS                                                                                                    |                                                                                                    |                                                              |      |
| Mother's Name : MAN<br>Mother's Name in Hin<br>Mother's Qualification<br>Mother's Occupation<br>Mother's Mobile Num<br>Mother's Office Addre | Father's Name<br>Father's Name<br>Father's Quali<br>Pather's Occu<br>Father's Mobil<br>121 Father's Office | e : DEE<br>e in Hi<br>ificatik<br>pation<br>le Num<br>e Addı | 1121 |
| Emergency Contact N                                                                                                    |                                                                                                    |                                                              |      |
|                                                                                                    |                                                                                                    |                                                              |      |

## STEP 13 :Click next and tick all checkbox after verifying your given details, click on payment gateway for payment of non refundable registration fee

| Gender                                                                                                    |                                                                                                    |                                                                                                    |
|----------------------------------------------------------------------------------------------------|----------------------------------------------------------------------------------------------------|----------------------------------------------------------------------------------------------------|
| Gender                                                                                                    |                                                                                                    |                                                                                                    |
|                                                                                                    |                                                                                                    |                                                                                                    |
| Category                                                                                                    |                                                                                                    |                                                                                                    |
| Additional Category                                                                                                    |                                                                                                    |                                                                                                    |
| Person with Benchmark Disabilities (PwB                                                                                  | D) Category : Not Applicable                                                                                                    |                                                                                                    |
| Kashmiri Migrant : Not Applicable                                                                                        |                                                                                                    |                                                                                                    |
| Prime Minister's Special Scholarship Sche                                                                                | eme for J&K Students : Not Applicable                                                                                                    |                                                                                                    |
| Children/ Widows of Armed Forces Person                                                                                  | nnel : Not Applicable                                                                                                    |                                                                                                    |
| Single Girl Child Quota : No                                                                                             |                                                                                                    |                                                                                                    |
| Cultural Activities Quota(CCA Quota) : Nor                                                                               | t Applicable                                                                                                    |                                                                                                    |
| Sports Quota No                                                                                                    |                                                                                                    |                                                                                                    |
| Family Income                                                                                                    | Less than 1,00,000                                                                                                    |                                                                                                    |
|                                                                                                    |                                                                                                    |                                                                                                    |
| Programme                                                                                                    | Bachelor of Education( Physical science an                                                                                                    | d Mathematics)                                                                                                    |
| Amount To be Paid                                                                                                    | 800                                                                                                    |                                                                                                    |
| ERIFY THE DETAILS BY CLICK                                                                                               | KING ON THE CHECKBOXES                                                                                                    |                                                                                                    |
| ]<br>I do hereby declare that all the stat<br>f any particulars or information fur<br>eriod, my candidature is liable to |                                                                                                    |                                                                                                    |
| rovisionally admitted to University<br>narks/certificate within the stipulat<br>aid."                                    | tement made in the application are true, complete a<br>mished by me is found to be false/incorrect/incomplete<br>be summarily rejected/cancelled. "Additionally unc<br>hereby undertake to produce the proof of having su<br>ed date as notified by the University, failing which,  | nd correct to the best of my knowledge and belief. I am duly aware that in the ex<br>olete or if i am found indulging in some unlawful act at any time during the cou<br>fertaking for students whose results are awaited: "I, having been permitted to<br>iccessfully qualified in the final qualifying examination with requisite percentag<br>I shall forthwith vacate the seat and shall have no claim for refund of fees alre                                   |
| provisionally admitted to University<br>narks/certificate within the stipulat<br>paid."                                  | tement made in the application are true, complete a<br>mished by me is found to be false/incorrect/incomplete<br>be summarily rejected/cancelled. "Additionally und<br>hereby undertake to produce the proof of having su<br>ied date as notified by the University, failing which, | nd correct to the best of my knowledge and belief. I am duly aware that in the ex<br>olete or if i am found indulging in some unlawful act at any time during the cou<br>lertaking for students whose results are awaited: "I, having been permitted to<br>recessfully qualified in the final qualifying examination with requisite percentag<br>I shall forthwith vacate the seat and shall have no claim for refund of fees alre                                   |
| provisionally admitted to University<br>marks/certificate within the stipulat<br>paid."                                  | tement made in the application are true, complete a<br>mished by me is found to be false/incorrect/incom<br>be summarily rejected/cancelled. "Additionally und<br>hereby undertake to produce the proof of having su<br>red date as notified by the University, failing which,      | nd correct to the best of my knowledge and belief. I am duly aware that in the ex<br>olete or if i am found indulging in some unlawful act at any time during the cou-<br>tertaking for students whose results are awaited: "I, having been permitted to<br>incressfully qualified in the final qualifying examination with requisite percentag<br>I shall forthwith vacate the seat and shall have no claim for refund of fees alre<br>Payment Gateway CLICK TO PAY |
| provisionally admitted to University<br>marks/certificate within the stipulat<br>paid."                                  | tement made in the application are true, complete a mished by me is found to be false/incorrect/incom be summarily rejected/cancelled. "Additionally und hereby undertake to produce the proof of having suited date as notified by the University, failing which,                  | Ind correct to the best of my knowledge and belief. I am duly aware that in the explate or if i am found indulging in some unlawful act at any time during the coursertaking for students whose results are awaited: "I, having been permitted to recessfully qualified in the final qualifying examination with requisite percentage I shall forthwith vacate the seat and shall have no claim for refund of fees alres are payment Gateway CLICK TO PAY            |

| ntral University of Jharkha | and                                                                                                    | Reference No : CUETPG202425XREGX Amount : 200. |
|-----------------------------|----------------------------------------------------------------------------------------------------|------------------------------------------------|
|                             |                                                                                                    |                                                |
|                             | Pay using VISA 🛶 📾                                                                                                    |                                                |
|                             | For Maestro cards, please enter Expiry Date and CVV no. if available or else ignore and proceed.                                                                                               |                                                |
|                             | Select Credit Card Option: -Select-                                                                                                    |                                                |
|                             | PAY NOW<br>Cancel                                                                                                    |                                                |
|                             | Securitisti<br>burletowei<br>SecureCode                                                                                                    |                                                |
|                             | Your transaction is processed through a secure 2048 bit https: internet connection based on secure socket layer technology. For security<br>purposes, your following details have been logged. |                                                |
|                             | IP address 117.254.117.33 and access time Thu May 02 11:57:30 IST 2024.                                                                                                    |                                                |
|                             |                                                                                                    |                                                |
| TEP 15: Print               | the form & save for your record                                                                                                    |                                                |
| TEP 15: Print               | the form & save for your record                                                                                                    |                                                |
| TEP 15: Print               | the form & save for your record                                                                                                    |                                                |
| TEP 15: Print               | the form & save for your record                                                                                                    |                                                |
| STEP 15: Print              | the form & save for your record                                                                                                    |                                                |
| TEP 15: Print               | the form & save for your record                                                                                                    |                                                |
| STEP 15: Print              | the form & save for your record                                                                                                    |                                                |
| TEP 15: Print               | the form & save for your record                                                                                                    |                                                |
| TEP 15: Print               | the form & save for your record                                                                                                    |                                                |